附件1

## 家电以旧换新平台操作流程(消费者端)

一、消费者通过扫描二维码进入活动

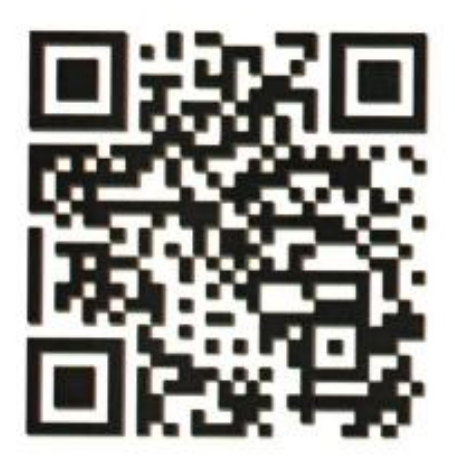

二、首次进入活动同意授权获取地理位置,勾选活动说明并点击【确认】按钮进入活动。

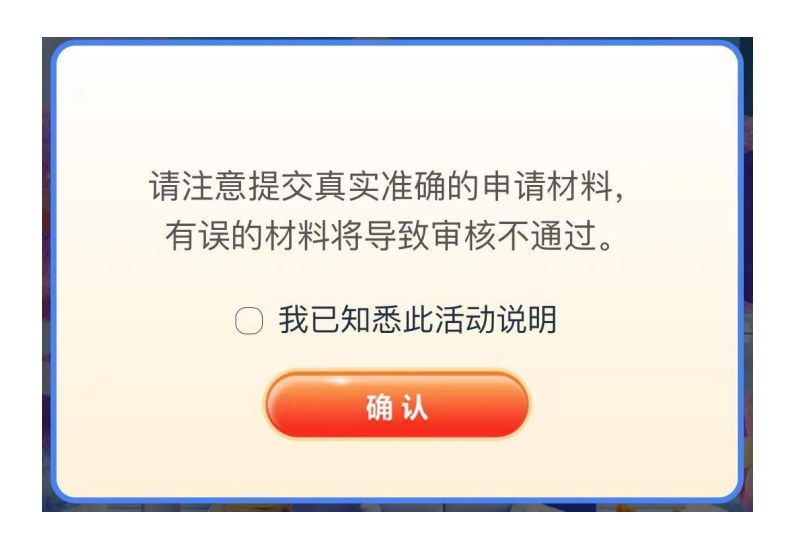

三、点击首页下方【家电补贴资料填写】按钮,进入信息录入页

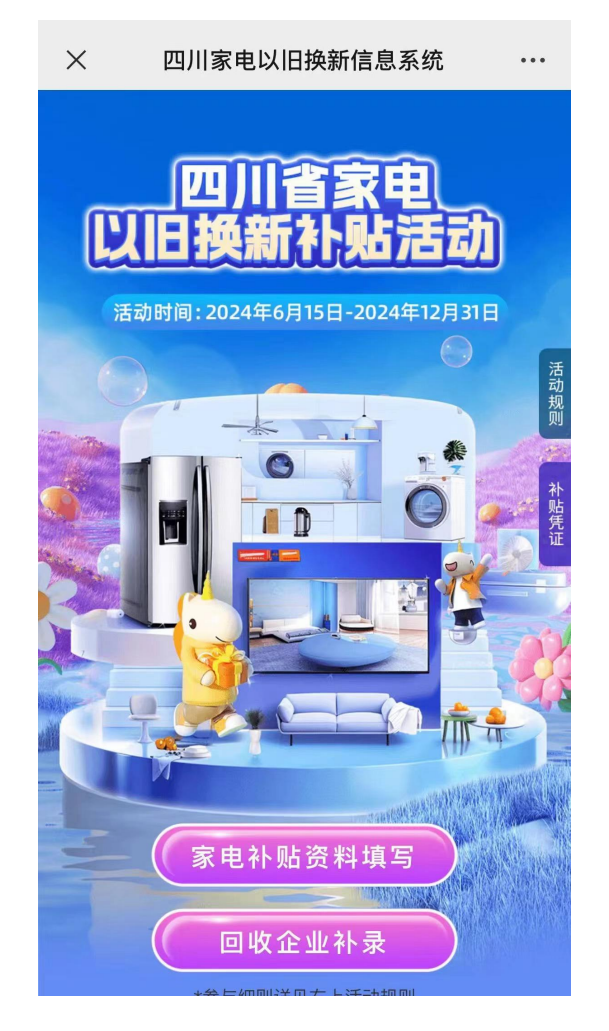

四、进入信息录入页,【点击进入】跳转至表单录入页面(注: 每个消费者最多可登记填报三次)。

消费者首次填报需要填写完整的基础信息和购买信息,后续 填报会自动反显基础信息,只需更新购买信息即可生成新的申报 记录。基础信息包括姓名、身份证号码、手机号码,银行卡信息。 其中:清晰拍摄上传身份证、银行卡照片,系统会自动识别姓名、 身份证号码、银行卡号。请消费者检查确认,并补充手机号码、 开户行信息即可。 (一)购买信息包括销售企业、回收企业、购买品类和型号、 发票、价格、安装地址、安装照片等。其中:上传发票可自动核 对申报人信息、发票验真和去重,并反显价格和补贴金额(四舍 五入到元)。请消费者确认并下拉补充选择销售、回收企业,品 类,地址信息即可。

(二)消费者填写完表单后再次进入信息填写页,点击【查看信息】可查询当前所有表单审核进度。

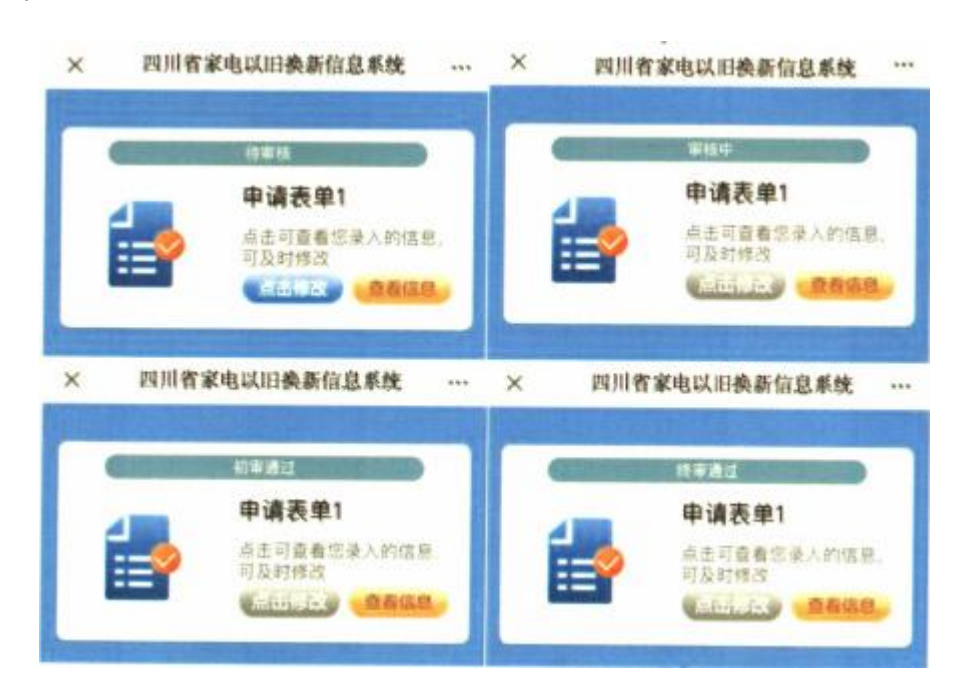

## 各状态展示:

**待审核:**消费者填写资料后,状态为待审核。此状态下消费 者可修改所填信息。

**审核中:**回收企业完成资料补录后,消费者表单状态变更为 审核中,此状态下消费者不能修改所填信息。 初审通过/初审不通过:根据消费者所填写销售企业,将其资料匹配到所在区(市)县完成审核,审核结果可分为初审通过/ 初审不过。初审通过后可匹配到所在市级完成终审,反之,初审 不通过可将资料回退给消费者,此状态下用户可修改所填信息。

终审通过/终审不通过:初审通过后,根据消费者所填写销售 企业,将其资料匹配到所在市级完成审核,审核结果可分为终审 通过/终审不通过。终审通过后表单状态会变成为终审通过,反之, 终审不通过可将资料回退给消费者,此状态下用户可修改所填信 息。